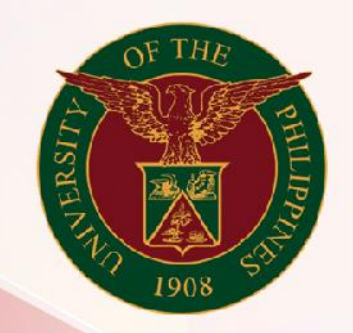

## University of the Philippines

# SPCMIS

Supplies, Procurement, and Campus Management Information System

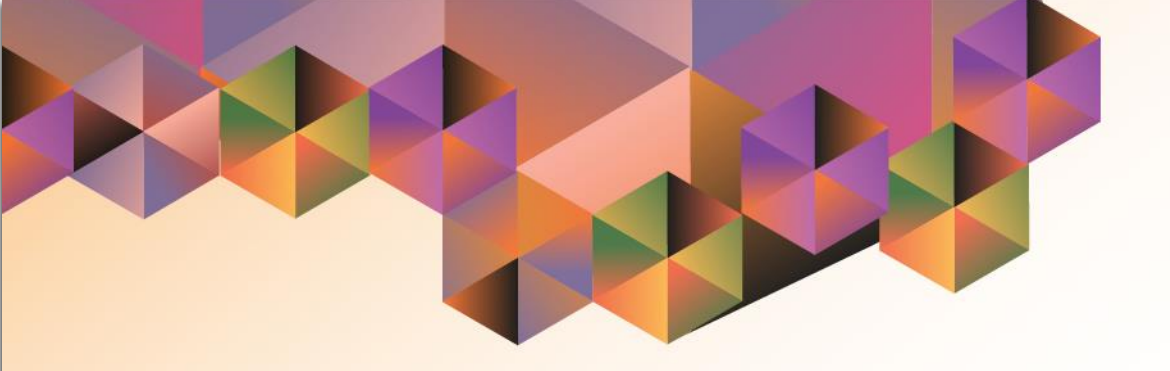

# GENERATION OF UP NOTICE TO PROCEED

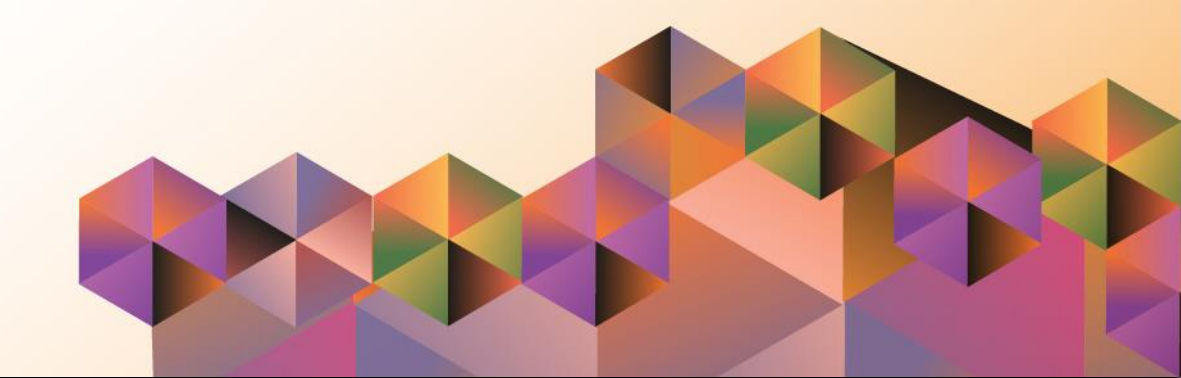

## **SPCMIS User Manual** *Purchasing*

Author:Mico Alfred PuñoCreation Date:22 September 2021Last Updated:22 September 2021Document Ref:SPCMIS User Manual – Generation of UP Notice to ProceedVersion:1.0

### 1. DOCUMENT CONTROL

#### 1.1 Change Record

| Date              | Author           | Ver<br>sion | Change Reference |
|-------------------|------------------|-------------|------------------|
| 22 September 2021 | Mico Alfred Puño | 1.0         | Initial          |

#### 2. Description

| Manual ID          |                                                                   |
|--------------------|-------------------------------------------------------------------|
| Manual Name        | Generation of UP Notice to Proceed                                |
| Information System | Supplies, Procurement and Campus Management<br>Information System |
| Functional Domain  | Purchasing SPMO Buyer and Purchasing Manager                      |
|                    | To generate a Notice to Proceed for release to winning            |
| Purpose            | bidder/supplier                                                   |
| Data Requirement   | Approved Bid Number                                               |
|                    | Created Invitation to Bid                                         |
|                    | Approved Bid                                                      |
|                    | Entered Notice to Proceed Date                                    |
| Dependencies       | Complete Supplier details                                         |
|                    | After Bid is approved the SPMO Buyer or Purchasing                |
|                    | Manager will generate the UP Notice to Proceed that will be       |
| Scenario           | given to the Supplier.                                            |
| Author             | Mico Alfred Puño                                                  |

| 6 Sector front Access X                              |                                                                                                    | 🖨 – a x       |                                      |
|------------------------------------------------------|----------------------------------------------------------------------------------------------------|---------------|--------------------------------------|
| ← → C ŵ Ø ▲ https://sccounts.google.com/signin/v2/sc | ientifer?passive = 12096008continue = https:%3A%2F%2Faccounts.google.com %2Fo%2Fsem12%2Fidp%3Ffrom_jo; 🚥 😨 | ☆ IN ED 00° Ξ |                                      |
|                                                      |                                                                                                    | Step          | <b>1.</b> Go to <u>uis.up.edu.ph</u> |
|                                                      | Google                                                                                                    | Step<br>cred  | 2. Log-in your UP Mail<br>entials    |
|                                                      | Sign in<br>Use your Google Account                                                                         | (e.g.         | username and password)               |
|                                                      | Email or phone                                                                                             |               |                                      |
|                                                      | Not your computer? Use a Private Window to sign in.<br>Leave more                                          |               |                                      |
|                                                      | Create account Next                                                                                        |               |                                      |
|                                                      | English (United Blatkel) = Help Pricesy Terms                                                              |               |                                      |
|                                                      |                                                                                                    |               |                                      |

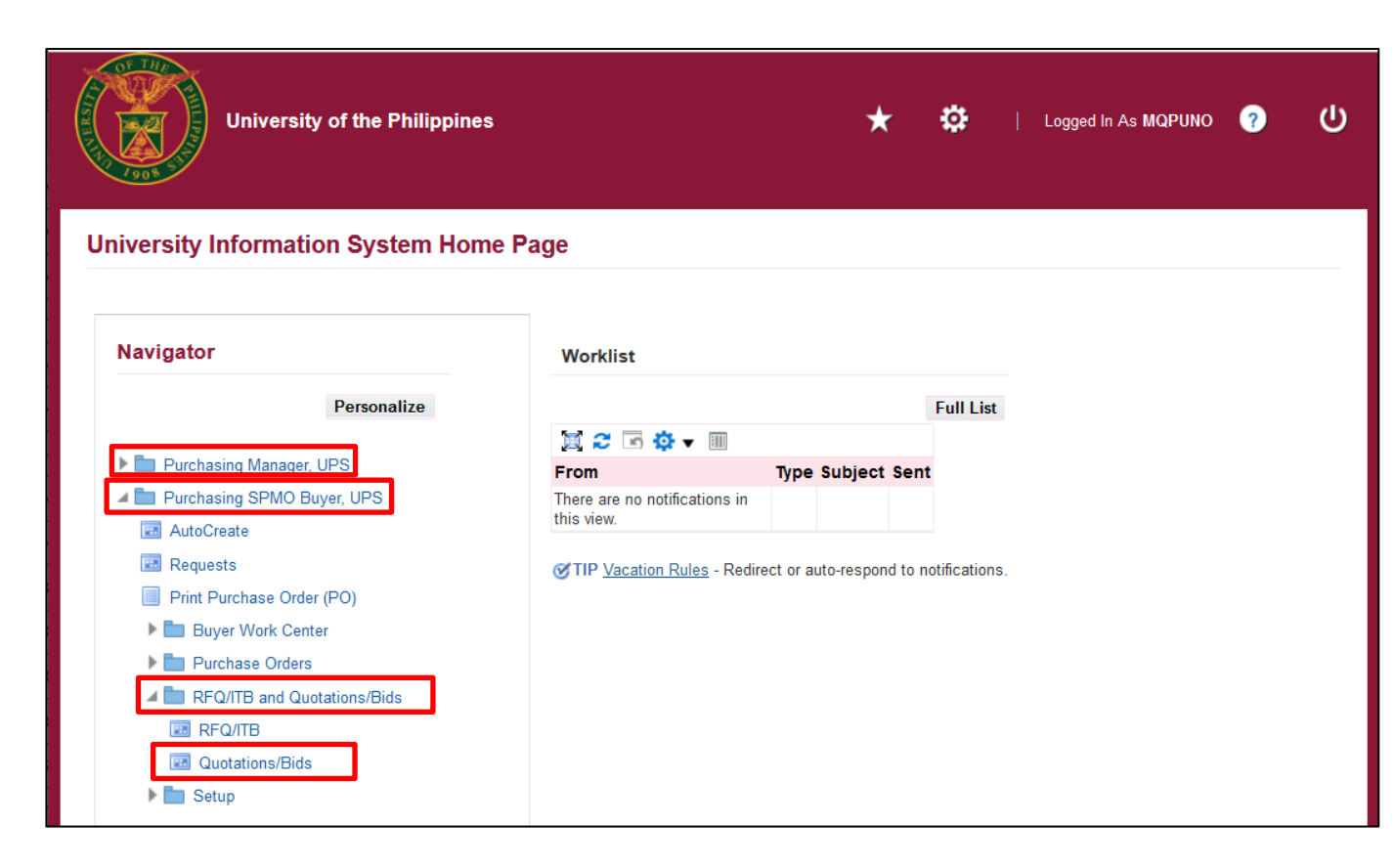

Step 3. On the homepage, select

Purchasing SPMO Buyer, <CU> or Purchasing Unit Buyer, <CU>

Navigate to *RFQ/ITB and Quotations/Bids > Quotations/Bids.* 

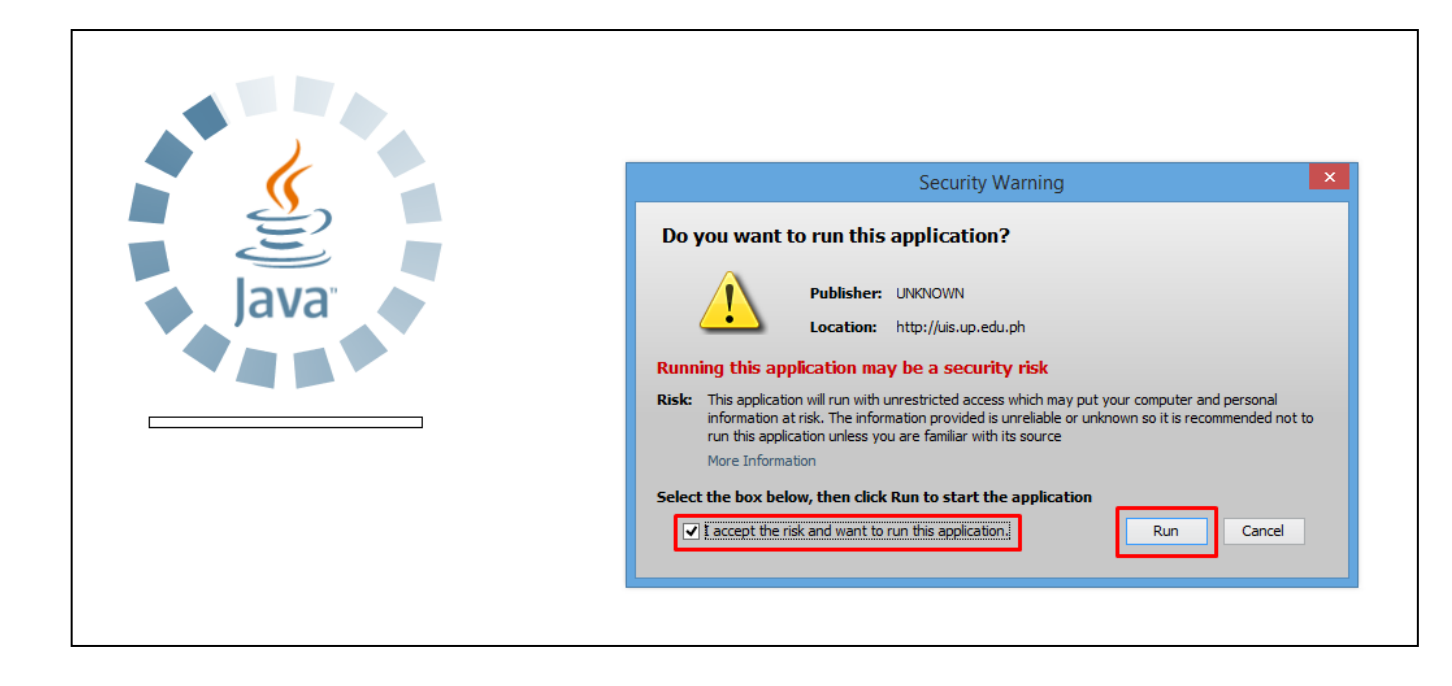

**Step 4.** Java application will launch with *Security Warning*, tick the checkbox and click *Run*.

| 📢 💊 🛛 🗸                         | 🏷 🎄 🍪 🌾       | 🌢 隊 i 🔀 🖡 | 0 🞁 💋   | a 🛒 i          | A 🗊 🏐        | ) Ø 🎼   ?      |             |               |
|---------------------------------|---------------|-----------|---------|----------------|--------------|----------------|-------------|---------------|
| Ouotations - [Ne                | ew]           |           |         |                |              |                |             |               |
| Operating Unit                  | UP System     |           |         |                |              |                |             |               |
| Number                          |               |           | Туре    |                |              | RFQ            |             |               |
| Supplier                        |               |           | Site    |                |              | Contact        |             |               |
| Ship-To                         | University of | the Ph    | Bill-To | Universi       | ty of the Ph | Status         | In Process  |               |
| Description                     |               |           |         |                |              | Supplier Quote |             |               |
| Approval Required Response Date |               |           |         |                |              | 22-SEP-202     | 1           |               |
| Effectivity                     |               | - [       |         |                |              | Buyer          | Puño, Mr. N | lico Alfred Q |
|                                 |               |           |         |                |              | Currency       | PHP         | [ ] ]         |
| Items More                      |               |           |         |                |              |                |             |               |
|                                 |               |           |         |                |              |                |             |               |
| Num Ty                          | pe            | ltem      |         | Rev            | Category     | Description    | U           | ом []         |
|                                 |               |           | [       |                |              |                |             |               |
|                                 |               |           |         |                |              |                |             |               |
|                                 |               |           |         |                |              |                |             |               |
|                                 |               |           |         |                |              |                |             |               |
|                                 |               |           |         |                |              |                |             |               |
| •                               |               | 00000     |         | <i></i>        |              |                |             |               |
| ltem                            |               |           |         |                |              |                |             |               |
|                                 |               | Currency  |         | Ter <u>m</u> s |              | Shipments      | <u>A</u> p  | prove         |
|                                 |               |           |         |                |              |                |             |               |

**Step 5.** *Quotations* window will appear.

Click, *Find*.

| Quotations - INev | ni.                 |         |                     |             |            | -              | O X |           |        |   |
|-------------------|---------------------|---------|---------------------|-------------|------------|----------------|-----|-----------|--------|---|
| Operating Unit    | UP System           |         |                     |             |            |                |     |           |        |   |
| Number            |                     | Туре    |                     | R           | FQ         |                |     |           |        |   |
| Supplier          |                     | Site    |                     | Cont        | act        |                |     |           |        |   |
| Ship-To           | University of the P | Bill-To | University of the P | Pt Sta      | tus In Pro | Cess           |     |           |        |   |
| Description       |                     |         |                     | Supplier Qu | ote        |                |     |           |        |   |
|                   | Approval Require    | ed      |                     | Response D  | ate 22-SE  | P-2021         |     |           |        |   |
| Effectivity       |                     | -       |                     | Bu          | ver Nequia | as, Riza Abuzo |     |           |        |   |
|                   |                     |         |                     | Currer      | cy PHP     | [              | 1   |           |        |   |
| Items More        |                     |         |                     |             |            |                | 1   |           |        |   |
|                   |                     |         |                     | Find Quo    | ations     |                |     |           |        | Ø |
| Num Tv            | roe Item            |         | Rev Category        |             |            |                |     |           |        |   |
|                   | 100                 |         | Concept y           | Find 49%    | ,          |                |     |           |        |   |
|                   |                     |         |                     | Quotati     | on Number  | Operating Unit |     | Туре      | Status | 6 |
|                   |                     |         |                     | 49          |            | UP System      |     | Bid       | Active | 1 |
|                   |                     |         |                     |             |            |                |     |           |        |   |
|                   |                     |         |                     |             |            |                |     |           |        |   |
|                   |                     |         |                     |             |            |                |     |           |        |   |
|                   |                     | 5.7     |                     |             |            |                |     |           |        |   |
| Item              |                     |         |                     |             |            |                |     |           |        |   |
|                   | 0                   |         | Tarma               | Chie        |            |                |     |           |        |   |
|                   | Curre               | люх     | (ALID)              | ong         |            |                |     |           |        |   |
|                   |                     |         |                     |             |            |                |     |           |        |   |
|                   |                     |         |                     |             |            |                |     |           |        |   |
|                   |                     |         |                     |             |            |                |     |           |        |   |
|                   |                     |         |                     |             |            |                |     |           |        |   |
|                   |                     |         |                     |             |            | E              | ind | QK Cancel |        |   |

**Step 6.** On the *Find Quotations window*, enter the *Bid number* or '%' (wildcard character).

Then, click *Find* and select the Bid Number from the list.

Click OK.

| Quotations - 49 |                                    |            |               |             |                      |                                |                                              |           |         |        |
|-----------------|------------------------------------|------------|---------------|-------------|----------------------|--------------------------------|----------------------------------------------|-----------|---------|--------|
| Operating Unit  | UP System                          |            |               |             |                      |                                |                                              |           |         |        |
| Number          | 49                                 |            | Туре          | Bid         |                      |                                | RFQ                                          | 11        |         |        |
| Supplier        | Allied Applia                      | nces       | Site          | LAGUN       | A.                   |                                | Contact                                      |           |         |        |
| Ship-To         | University of                      | the Ph     | Bill-To       | Univers     | sity of the Pr       |                                | Status                                       | Active    |         |        |
| Description     | Invitation to 8                    | BID PR#137 |               |             |                      | Sup                            | plier Quote                                  |           |         |        |
|                 | □ Approval R                       | equired    |               |             |                      | Resp                           | ponse Date                                   | 16-AUG-:  | 2021    |        |
| Effectivity     | ty 16-SEP-2021 - 16-OCT-2021 Buyer |            |               |             | Puño, Mr             | . Mico Alfr                    | ed G                                         |           |         |        |
|                 |                                    |            |               |             |                      |                                | Currency                                     | PHP       | [       | [ 13 ] |
| Itome More      |                                    |            |               |             |                      |                                |                                              |           |         |        |
| Num T           | una                                | Item       |               | Rev         | Category             | D                              | escription                                   |           |         |        |
|                 | ype<br>oods                        | Item       |               | Rev         | Category<br>OTH MACH | D<br>IINERY Re                 | escription<br>efrigerator,                   | Two Door, | UOM [ ] |        |
|                 | ype<br>oods                        |            |               | Rev         | Category<br>OTH MACH | D<br>IINERY R                  | escription<br>efrigerator,                   | Two Door, | UOM [ ] |        |
| Num T;<br>1 G   | ype<br>oods                        | Item       | Refrigerator, | Rev<br>0000 | Category<br>OTH MACH | D<br>IINERY Re<br>cu ft to 7.5 | escription<br>efrigerator,<br>5 cu ft, built | Two Door, | UOM [ ] |        |

**Step 7.** On the *Quotations* Header, click on the *Others* field.

| Quotations - 49 |                      |               |             |           |                      |              |            |             |                  |                     |          |
|-----------------|----------------------|---------------|-------------|-----------|----------------------|--------------|------------|-------------|------------------|---------------------|----------|
| Operating Unit  | UP System            |               |             |           |                      |              |            |             |                  |                     |          |
| Number          | 49                   | Туре          | Bid         |           | RI                   | FQ 11        |            |             |                  |                     |          |
| Supplier        | Allied Appliances    | Site          | LAGUNA      |           | Conta                | act          |            |             |                  |                     |          |
| Ship-To         | University of the Ph | Bill-To       | University  | of the Pl | Stat                 | us Active    |            |             |                  |                     |          |
| Description     | Invitation to BID PF | #137          |             | O PC      | ) Headers            |              |            |             |                  |                     | ×        |
|                 | Approval Require     | d             |             |           |                      |              |            |             |                  |                     |          |
| Effectivity     | 16-SEP-2021          | - 16-OCT-2021 |             | Pure      | chase Request No.    | 137          |            | ]           |                  |                     | <b>^</b> |
|                 |                      |               |             |           | Obr/BUR Number       | -            |            |             |                  |                     |          |
| Items More      |                      |               |             | Mo        | de of Procurement    | Competitiv   | e Bidding  |             |                  | Competitive Bidding |          |
|                 |                      |               |             |           | Source of Fund (1)   | <b>101</b> C | eneral Fun | d           |                  |                     |          |
| Num Ty          | pe Item              |               | Rev C       | Cate Res  | sponsibilitiy Center | SA0100500    | 1          | UPS Office  | of the President |                     |          |
| 1 Go            | oods                 |               | ,C          | ЛН        | Special Code         | -            | U          | Inspecified |                  |                     |          |
|                 |                      |               |             | F         | Pre-Bid Conference   |              |            |             |                  |                     |          |
|                 |                      |               |             | _         | Eligibility Check    |              |            |             |                  |                     |          |
|                 |                      |               |             | _         | Opening of Bids      |              |            |             |                  |                     |          |
|                 |                      |               |             | _         | Bid Evaulation       |              |            |             |                  |                     |          |
|                 |                      | 2.6           |             | _         | Post Qualification   |              |            | <b>-</b>    |                  |                     |          |
| ltem            |                      | Refrigerator, | Two Door, r | ieai      | Notice of Award      |              |            | <b>-</b>    |                  |                     |          |
|                 | Currer               | ICV           | Terms       | <u>г</u>  | Notice to Proceed    | 22-SEP-202   | 1          |             |                  |                     |          |
|                 |                      |               |             |           | Contract Signing     |              |            |             |                  |                     |          |
| ·               |                      |               |             | _         |                      | <u>د</u> ا   |            |             |                  |                     |          |
|                 |                      |               |             |           |                      |              |            |             |                  |                     |          |
|                 |                      |               |             |           |                      |              |            |             | QK Cancel        | ) (Clear) (Help     |          |
|                 |                      |               |             | L         |                      |              |            |             |                  |                     |          |

**Step 8.** *PO Headers* window will appear.

Enter the *Notice to Proceed* date.

Then, click OK.

| 🛤 🗞 🚳 🚺          | 📎 🎄 💩 🤌 🌾             | I 🔀 🗊 🎁 🎽                               | ا 🙀 ا          | 6 🗐 🌖        | 0          | ⊧∣ <b>?</b>        |               |               |    |
|------------------|-----------------------|-----------------------------------------|----------------|--------------|------------|--------------------|---------------|---------------|----|
| OQuotations - 49 |                       |                                         |                |              |            |                    |               |               |    |
| Operating Unit   | UP System             |                                         |                |              |            |                    |               |               |    |
| Number           | 49                    | Туре                                    | Bid            |              |            | RFQ                | 11            |               |    |
| Supplier         | Allied Appliances     | Site                                    | LAGUN          | A            |            | Contact            |               |               |    |
| Ship-To          | University of the Ph  | Bill-To                                 | Universi       | ty of the Ph |            | Status             | Active        |               |    |
| Description      | Invitation to BID PR  | \#137                                   |                |              | S          | upplier Quote      |               |               |    |
|                  | Approval Require      | d                                       |                |              | Re         | esponse Date       | 16-AUG-20     | )21           |    |
| Effectivity      | 16-SEP-2021           | - 16-OCT-2021                           |                |              |            | Buyer              | Puño, Mr.     | Mico Alfred ( | Q  |
|                  |                       |                                         |                |              |            | Currency           | PHP           | [1:           | 3] |
| Items More       |                       |                                         |                |              |            |                    |               |               |    |
|                  |                       |                                         |                |              |            |                    |               |               |    |
| Num Ty           | pe Item               | , i i i i i i i i i i i i i i i i i i i | Rev            | Category     |            | Description        | 1             | UOM []        |    |
| Ga Ga            | oods                  |                                         |                | OTH MACH     | HINERY     | Refrigerator, T    | ัwo Door, r เ | n             |    |
|                  |                       |                                         |                |              |            |                    |               |               |    |
|                  |                       |                                         |                |              |            |                    |               |               |    |
|                  |                       |                                         |                |              |            |                    |               |               |    |
|                  |                       |                                         |                |              |            |                    |               |               |    |
| •                |                       |                                         | 111            |              |            |                    |               | Ð             |    |
| ltom [           |                       | Pefrigerator T                          | wo Door        | nearly 6.5   | cu ft to 7 | 5 cu ft built-i    | a stand sor   | ni auto del   |    |
| item             |                       | Itelligerator, I                        | wo Door,       | nearry 0.5   | cu ii to i | .5 Cu it, built-ii |               | in auto dei   |    |
|                  | Curren                | юу                                      | Ter <u>m</u> s |              | Pric       | e Breaks           | A             | pprove        |    |
|                  |                       |                                         |                |              |            |                    |               |               |    |
|                  |                       |                                         |                |              |            |                    |               |               |    |
|                  |                       |                                         |                |              |            |                    |               |               |    |
|                  |                       |                                         |                |              |            |                    |               |               |    |
| FRM-40400: Trans | saction complete: 1 r | ecords applied and s                    | aved.          |              |            |                    |               |               |    |
| Record: 1/1      |                       |                                         |                | <osc></osc>  |            |                    |               |               |    |

Step 9. Click Save.

Confirmation will appear at the bottom of the window.

| Tue Ear   | <u>V</u> iew <sup>F</sup> older <u>T</u> ools | Window Help   |                |                |                        |                         |
|-----------|-----------------------------------------------|---------------|----------------|----------------|------------------------|-------------------------|
| 科 🏷       | Show <u>N</u> avigator                        | ) 🖗 i 🔀 🗇 🎁 🕯 | 4 🙀 i          | A 🗐 🥘          | Ø 🏟 I 🤶                |                         |
| 🖸 Quotati | Zoom                                          |               |                |                |                        |                         |
| Operatir  | Eind                                          |               |                |                |                        |                         |
| N         | Query By Example                              | Туре          | Bid            |                | RFQ                    | 11                      |
| 5_        | Record                                        | ces Site      | e LAGUN        | ity of the Dr  | Contact                | Activo                  |
| Desc      | Tresslations                                  | D PR#137      |                |                | Supplier Quote         |                         |
| Dese      | Iransiations<br>Attachments                   | quired        |                |                | Response Date          | 16-AUG-2021             |
| Effe      | Summan/Datail                                 | - 16-OCT-202  | 1              |                | Buyer                  | Puño, Mr. Mico Alfred Q |
| - r       | gunnary/Detail                                | -             |                |                | Currency               | PHP [13]                |
| Items     | Requests                                      | J             |                |                |                        |                         |
|           |                                               |               |                |                |                        |                         |
| Nun       | n Type                                        | ltem          | Rev            | Category       | Description            |                         |
| 1         | Goods                                         |               | <u> </u>       | OTH MACH       | INERY Refrigerator,    | Two Door, r un          |
|           |                                               |               | <u> </u>       | 1              |                        |                         |
|           |                                               |               | <u> </u>       | 1              |                        |                         |
|           |                                               |               | <u> </u>       | 1              |                        |                         |
|           |                                               |               |                | Л              | 1                      |                         |
| <u> </u>  |                                               | Definentes    | Tue Draw       | and C.C.C.     |                        | in stand, somi suts def |
| I         | tem                                           | Remigerator,  | Two Door       | , nearly 6.5 ( | cuπ το 7.5 cuπ, built- | in stand, semi auto dei |
|           |                                               |               |                |                |                        |                         |
|           |                                               | Currency      | Ter <u>m</u> s |                | Price Breaks           | Approve                 |

Step 10. Click View.

Then, click Requests.

| Find Requests                | ×                                    |
|------------------------------|--------------------------------------|
| OMy Completed Requests       |                                      |
| OMy Requests In Progress     |                                      |
| ⊙ <u>A</u> ll My Requests    |                                      |
| ─ Specific Requests          |                                      |
| Request ID                   |                                      |
| Name                         |                                      |
| Date Submitted               |                                      |
| Date Completed               |                                      |
| Status                       |                                      |
| Phase                        | ▼                                    |
| Requestor                    |                                      |
| Order By                     | Include Reguest Set Stages in Query  |
| Order By                     | Select the Number of Days to View: 7 |
| Submit a <u>N</u> ew Request | ubmit New Request Set Clear Find     |

**Step 11.** *Find Requests* window will pop up.

Click Submit a New Request.

| O Submit Request   |                         | ×                 |
|--------------------|-------------------------|-------------------|
| Run this Request   |                         |                   |
|                    |                         | Сору              |
| Name               | UP Notice to Proceed    | ···               |
| Operating Unit     |                         |                   |
| Parameters         |                         |                   |
| Language           |                         |                   |
|                    | Language Settings       | Debug Options     |
| At these Times     |                         |                   |
| Run the Job        | As Soon as Possible     | Sche <u>d</u> ule |
| Upon Completion    |                         |                   |
|                    | ✓ Save all Output Files |                   |
| Layout             |                         | Options           |
| Notify             |                         |                   |
| Print to           |                         |                   |
| (Help ( <u>C</u> ) | Submit                  | Cancel            |

Step 12. On the Name Field, click the ellipsis (...) to search the UP Notice to Proceed.

You may type **UP%** then press **Tab** button on your keyboard and select **UP Notice to Proceed** from the list.

| Parameters                                    |                      |                          |           |       | ×    | Step 13. Parameters window v                                          |
|-----------------------------------------------|----------------------|--------------------------|-----------|-------|------|-----------------------------------------------------------------------|
| Approved Bid Number.<br>No. of Days to Comply | <mark>49</mark><br>3 | Invitation to BID PR#137 |           |       |      | Fill out                                                              |
| SPMO Head                                     |                      |                          |           |       |      | <ul> <li>Approved Bid Number</li> <li>No of Days to Comply</li> </ul> |
| Position                                      |                      |                          |           |       |      | - SPMO Head                                                           |
| ]                                             | •                    |                          |           |       |      | - Position                                                            |
|                                               |                      |                          | OK Cancel | Clear | Help | then click <b>OK</b> .                                                |

will

| 🖸 Submit Request    |                       | ×             |
|---------------------|-----------------------|---------------|
| Run this Request    |                       |               |
|                     |                       | Сору          |
|                     |                       |               |
| Name                | UP Notice to Proceed  |               |
| Operating Unit      |                       |               |
| Parameters          | 4                     |               |
| Language            | American English      |               |
|                     |                       |               |
|                     | Language Settings     | Debug Options |
| At these Times      |                       |               |
| Run the Job         | As Soon as Possible   | Schedule      |
|                     | L                     |               |
| - Upon Completion - |                       |               |
| Opon Completion     | Save all Output Files |               |
|                     |                       |               |
| Layout              | UP Notice to Proceed  | Options       |
| Notify              |                       |               |
| Print to            | noprint               | Delivery Opts |
|                     |                       |               |
| Help (C)            | Submit                | Cancel        |
|                     | Sub <u>m</u> it       |               |
| L                   |                       |               |

Step 13. You will be redirected back to the *Submit Request* window, click *Submit*.

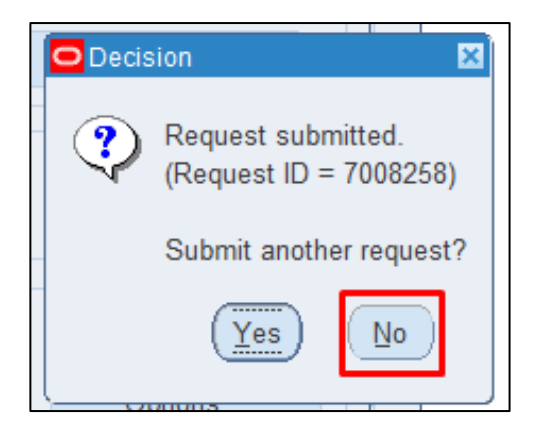

| Find Requests                     |                                                                                         | × |
|-----------------------------------|-----------------------------------------------------------------------------------------|---|
| OMy Completed Requests            |                                                                                         |   |
| ⊖ My Requests In <u>P</u> rogress |                                                                                         |   |
| ⊙ <u>A</u> ll My Requests         |                                                                                         |   |
| ○ <u>S</u> pecific Requests       |                                                                                         |   |
| Request ID                        |                                                                                         |   |
| Name                              |                                                                                         |   |
| Date Submitted                    |                                                                                         |   |
| Date Completed                    |                                                                                         |   |
| Status                            | <u></u>                                                                                 |   |
| Phase                             | ▼                                                                                       |   |
| Requestor                         |                                                                                         |   |
| Order By                          | □ Include Reguest Set Stages in Query Request ID ▼ Select the Number of Days to View: 7 |   |
|                                   | Select the Number of Days to View.                                                      | _ |
| Submit a <u>N</u> ew Request      | ubmit New Request Set <u>C</u> lear Find                                                | ) |

**Step 14.** On the decision to submit another request, click *No*.

Step 15. On the *Find Requests* window, click *Find.* 

#### Generation of UP Notice to Proceed

File Ref: ITDC-SPCMIS-Generation-of-UP-Notice-To-Proceed-22 September 2021 (ver.1.0)

| Auto Ref   | resh <u>(K)</u>           |       |                     |                  | Сору  | / Single Request       |                    | Copy Reguest Set   |  |
|------------|---------------------------|-------|---------------------|------------------|-------|------------------------|--------------------|--------------------|--|
| Request ID | Name                      |       | Parent              | Dhao             |       | Status                 | Pa                 | romotoro           |  |
| 7008258    | UP Notice to Pr           | oceed |                     | Com              | leted | Normal                 | 276                | 5. 24471, 49, 3.   |  |
| 7008255    | 5 UP Notice to Proceed    |       |                     | Completed        |       | Normal                 | 276                | 276, 24471, 49, 3  |  |
| 7007397    | UP Notice to Proceed      |       | 1                   | Completed        |       | Normal                 | 276                | 276, 24471, 49, 3  |  |
| 7005897    | UP Notice to Proceed      |       |                     | Completed        |       | Normal                 | 276                | 6. 24471, 48, 3,   |  |
| 7002960    | UP Notice to Proceed      |       |                     | Completed        |       | Normal                 | 276                | 276, 24471, 49, 2, |  |
| 7002937    | UP Notice to Proceed      |       | - <u> </u>          | Completed        |       | Normal                 | 276                | 276, 24471, 49, 3, |  |
| 7002930    | UP Notice to Proceed      |       | - <u> </u>          | Completed        |       | Normal                 | 276                | 276, 24471, 49, 10 |  |
| 7002867    | 67 UP Notice to Proceed   |       | - <u> </u>          | Completed        |       | Normal                 | 276                | 276 24471 49 10    |  |
| 7002743    | 2743 UP Notice to Proceed |       | - <u> </u>          | Completed        |       | Normal                 | 276                | 276, 24471, 44, 10 |  |
| 7002699    | UP Notice to Proceed      |       |                     | Completed Normal |       | Normal                 | 276, 24471, 49, 10 |                    |  |
| Hold       | Request                   | V     | iew Detail <u>s</u> |                  |       | Rer <u>u</u> n Request |                    | View Output        |  |
| Cance      | l Request                 | ſ     | Diagnostics         |                  |       |                        |                    | View Log (I)       |  |

**Step 16.** The *Requests* window will appear. Click *Refresh Data* until the *Phase* becomes *Completed* and Status, *Normal.* 

Then, click View Output.

#### **Expected Result:**

| NIVERSITY OF THE PHILIPPINES<br>SYSTEM<br>Dilman, Quezon City, Metro Manila, NCR<br>TEN. 000-344-00-0000<br>Notice to Proceed                                                                                                    |                                                                                                    |  |  |  |  |  |  |  |  |  |
|----------------------------------------------------------------------------------------------------|----------------------------------------------------------------------------------------------------|--|--|--|--|--|--|--|--|--|
|                                                                                                    |                                                                                                    |  |  |  |  |  |  |  |  |  |
|                                                                                                    |                                                                                                    |  |  |  |  |  |  |  |  |  |
| Baños, Laguna, PH                                                                                                    |                                                                                                    |  |  |  |  |  |  |  |  |  |
| l.com                                                                                                    |                                                                                                    |  |  |  |  |  |  |  |  |  |
|                                                                                                    |                                                                                                    |  |  |  |  |  |  |  |  |  |
| ase Order Contract having been approved, notice is hereby given to<br>the purchase of Invitation to BID PR=137 Refrigerator, Two Do<br>semi auto defrost, low noise compressor, big freezer, big chiller<br>ective on September 16, 2021 or 3 days after receipt of this notice. | DABC COMPANY<br>sor, nearly 6.5 cu ft<br>, big vegetable box,                                                                                                    |  |  |  |  |  |  |  |  |  |
| you are responsible for performing the services under the terms<br>e with the Implementing Schedule.                                                                                                    | and condition of the                                                                                                    |  |  |  |  |  |  |  |  |  |
| and acceptance of this notice by signing both copies in the space pro<br>to the UPS Office of the President.                                                                                                    | ovided for. Keep one                                                                                                    |  |  |  |  |  |  |  |  |  |
|                                                                                                    |                                                                                                    |  |  |  |  |  |  |  |  |  |
|                                                                                                    |                                                                                                    |  |  |  |  |  |  |  |  |  |
| -                                                                                                    |                                                                                                    |  |  |  |  |  |  |  |  |  |
|                                                                                                    |                                                                                                    |  |  |  |  |  |  |  |  |  |
|                                                                                                    |                                                                                                    |  |  |  |  |  |  |  |  |  |
| lopot generated with LM educenses Suite Helease 1.8 of September 22, 2021 10:53 28                                                                                                    | Page 1 of 1                                                                                                    |  |  |  |  |  |  |  |  |  |
|                                                                                                    | NUCLENSITY OF DEFINITION OF DEFINITION OF DE |  |  |  |  |  |  |  |  |  |

DISCLAMER: The screenshots in this document are for illustration purpose only and may not be the same as the final user interface.